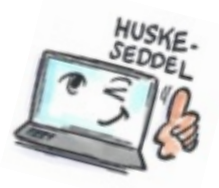

| Sådan tilføjer du en kommentar til et flag/mail i Notes |                                                              |                                                                                                    |
|---------------------------------------------------------|--------------------------------------------------------------|----------------------------------------------------------------------------------------------------|
| Hvad skal du?                                           | Hvordan gør du?                                              | Hvor er det?                                                                                                    |
| Tilføje kommentar til et<br>flag                        | Markér den mail som skal<br>tildeles en Flag-<br>kommentar.  |                                                                                                    |
|                                                         | Klik på <b>Flag</b> -knappen på<br>værktøjslinjen.           | ► -                                                                                                    |
|                                                         | Vælg Tilføj eller rediger<br>flag.                           | Lynmærkning<br>Tilføj eller rediger flag<br>Fjern flag                                                                                                    |
|                                                         | Dialogboksen til opfølgning<br>åbnes.                        | Markerede dokumenter vises også i oversigten Opfølgning<br>1 Dokument markeres til opfølgning<br>C Høj prioritet<br>C Lav prioritet<br>Høj: № Normal: ▷ Lav: ▷<br>Valgfri opfølgningsindstillinger<br>Angiv opfølgningshandling                                                                                     |
|                                                         | Skriv en kommentar i feltet<br>Angiv<br>opfølgningshandling. | Der skal følges op, når 6 0<br>Hvis du vil indstille en alarm, skal du angive opfølgningsdato og -klokkeslæt.<br>Indstil en alarm for denne oplysning<br>Alarmen starter 5 Minut(ter) Før 7<br>Når alarmen starter<br>Vis en alarmmeddelelsesboks<br>Afspil lyd 7 0<br>Send e-mail-advisering med emne<br>Modtagere |
|                                                         | Klik på <b>OK</b> for at lukke<br>dialogboksen.              |                                                                                                    |

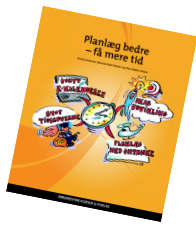